|                                                                                        |                                                                                                    | 肠質区                                                                                                    | 体会員                                                                                                    | 甲i                                                                                               | 乙手順                                                                                                    |                                                                                                    |                                                                                                    |  |  |
|----------------------------------------------------------------------------------------|----------------------------------------------------------------------------------------------------|----------------------------------------------------------------------------------------------------|----------------------------------------------------------------------------------------------------|--------------------------------------------------------------------------------------------------|----------------------------------------------------------------------------------------------------|----------------------------------------------------------------------------------------------------|----------------------------------------------------------------------------------------------------|--|--|
| [SPE日本本<br>左上 大会·                                                                      | 本部ホームページ(ht<br>・セミナー申込 タブを・                                                                                                    | tps://www.isp<br>クリック                                                                                                    | e.jp/ISPE/                                                                                                    | inde                                                                                             | ex.htm )のトップページ                                                                                                    |                                                                                                    |                                                                                                    |  |  |
| https://                                                                               | www.ispe.gr.jp/ISPE/index.htm                                                                                                    |                                                                                                    |                                                                                                    |                                                                                                  |                                                                                                    |                                                                                                    |                                                                                                    |  |  |
|                                                                                        |                                                                                                    |                                                                                                    |                                                                                                    |                                                                                                  | 名 会員について 図 ENGLISH(JAPAN AFF                                                                                                    |                                                                                                    |                                                                                                    |  |  |
|                                                                                        | ISPE概要                                                                                                    | 大会・セミナー申込                                                                                                    | 活動報告                                                                                                    | 委員会                                                                                              | Communities Of Practice (C                                                                                                    | OP) FDA · E                                                                                                    | MA • PIC/S                                                                                                    |  |  |
| 協賛団体の                                                                                  | 方はこちら】2023年 1                                                                                                    | [SPE日本本部 冬季                                                                                                    | 季大会 申込                                                                                                    | をクリ                                                                                              | ックしてください。                                                                                                    |                                                                                                    |                                                                                                    |  |  |
| <ul> <li>必ず専用の</li> <li>冬季大会</li> </ul>                                                | 申込セクションから申込                                                                                                    | をしてください。別の                                                                                                    | 申込画面を選                                                                                                    | 択さ                                                                                               | れると参加費が会員価格で                                                                                                    | はなくなりますの                                                                                                    | でご注意くた                                                                                                    |  |  |
| 2023年12月08日                                                                            | 2023年度 ISPE日本本部 冬季大<br>シン・医薬品工場 〜未来の歴                                                                                                    | ∖会<br>E薬品製造を考える~                                                                                                    | ŧ                                                                                                    | -                                                                                                |                                                                                                    |                                                                                                    |                                                                                                    |  |  |
| 2023年12月08日                                                                            | 【YPの方はこちら】2023年度<br>シン・医薬品工場 ~未来の個                                                                                                    | ISPE日本本部 冬季大会<br>E薬品製造を考える~                                                                                                    | ŧ                                                                                                    | 込                                                                                                | -                                                                                                    |                                                                                                    |                                                                                                    |  |  |
| 2023年12月08日                                                                            | 【交流会のみ】2023年度 ISPE<br>シン・医薬品工場 〜未来の歴                                                                                                    | :日本本部 冬季大会<br>5葉品製造を考える~                                                                                                    | ŧ                                                                                                    | 込                                                                                                | _                                                                                                    |                                                                                                    |                                                                                                    |  |  |
| 2023年12月08日                                                                            | 【理事はこちらから】2023年』<br>シン・医薬品工場 ~未来の医                                                                                                    | 度 ISPE日本本部 冬季大会<br>E薬品製造を考える~                                                                                                    | ŧ                                                                                                    | 込                                                                                                | -                                                                                                    |                                                                                                    |                                                                                                    |  |  |
|                                                                                        |                                                                                                    |                                                                                                    |                                                                                                    |                                                                                                  | _                                                                                                    |                                                                                                    |                                                                                                    |  |  |
| 2023年12月08日                                                                            | 【協賛団体の方はこちら】202<br>シン・医薬品工場 ~未来の国                                                                                                    | 3年度 ISPE日本本部 冬季大会<br>E薬品製造を考える~                                                                                                    |                                                                                                    | 込                                                                                                | ここをクリック                                                                                                    |                                                                                                    |                                                                                                    |  |  |
| 2023年12月08日<br>P込画面で<br>※非会員を指                                                         | 【 編 受 団 は の 方 は に も ら う 202 シン・ 医 素 品 工 場 ~ 未 来 の 国 参 加 区 分 は 一 般 参 加 区 分 は 、 参 加                                                                                                    | 13年度 ISPE日本本部 冬季大会<br>I来品製造を考える~<br>I、会員区分は <b>非</b><br>11、会員区分は ISF                                                                                                    | <ul> <li>・ E 会員と同じ</li> </ul>                                                                                                    | <sup>取込</sup><br>てお <sup>に</sup><br>金額                                                           | <ul> <li>ここをクリック</li> <li>申込みをお願致します。</li> <li>設定です。</li> </ul>                                                                      |                                                                                                    |                                                                                                    |  |  |
| 2023年12月08日<br>P込画面で<br>※非会員を指                                                         | 【 <sup>協員団体の方はこちら】202<br/>シン・医薬品工場 ~未来の日<br/>参加区分は 一般参加<br/>「定して頂きますが、参加</sup>                                                                                                    | <sup>33年度 ISPE日本本部 冬季大会<br/>東品製造を考える~<br/>1、会員区分は <b>非</b><br/>の費の設定は ISF</sup>                                                                                                    |                                                                                                    | つてお<br>で<br>か<br>の<br>で<br>お<br>に<br>。<br>金<br>都<br>。                                            |                                                                                                    | (編)<br>会員区分                                                                                                    | 各<br>金員 养金員                                                                                                    |  |  |
| 2023年12月08日<br>申込画面で<br>※非会員を指<br><b>ベント参加</b>                                         | 【 <sup>協賛団体の方はこちら】202<br/>シン・医薬品工場 ~未来の医<br/>参加区分は 一般参加<br/>「定して頂きますが、参加</sup>                                                                                                    | <sup>33年度 ISPE日本本部 冬季大会<br/>I素品製造を考える~<br/>I、会員区分は <b>非</b><br/>II<br/>II費の設定は ISP</sup>                                                                                                    | た選択し           F 会員と同じ                                                                                                    | ■込<br>てお<br><sup>● か</sup>                                                                       |                                                                                                    | (編)<br>会員区分<br>一般<br>行放戦場音                                                                                                    | 金員         券会員           0円         0円           0円         0円                                                                                                    |  |  |
| 2023年12月08日<br>P込画面で<br>※非会員を指<br><b>ベント参加</b><br><sup>年月日</sup>                       | 【 <sup>協賛団体の方はこちら】202<br/>シン・医薬品工場 ~未来の医<br/>参加区分は 一般参加<br/>定して頂きますが、参加<br/><b>中込</b><br/>2023年10月25日</sup>                                                                                                    | <sup>33年度 ISPE日本本部 冬季大会<br/>東品製造を考える~<br/>1、会員区分は <b>非</b><br/>加費の設定は ISF</sup>                                                                                                    |                                                                                                    | でお<br>参加                                                                                         | <ul> <li>■込みをお願致します。</li> <li>認定です。</li> <li>ご所属の団体に</li> <li>ょを入れてくださ</li> </ul>                                                    | 価値           全員区分           一般           行政場所者           大字・研究規模関係者                                                                                                    | 条         未会員         未会員           公司         公司         公司           公司         公司         公司           公司         公司         公司                                                                                                    |  |  |
| 2023年12月08日<br>申込画面で<br>※非会員を指<br><b>ベント参加</b><br><sup>年月日</sup><br><sup>変分</sup>      | 【 <sup>協賛団体の方はこちら】202<br/>シン・医薬品工場 ~未来の国<br/>参加区分は 一般参加<br/>信定して頂きますが、参加<br/><b>中込</b><br/>2023年10月25日<br/><sup>()</sup>一般参加<br/>() 運営委員</sup>                                                                                                    | <sup>13年度 ISPE 日本本部 冬季大会<br/>「東島製造を考える~<br/>1、会員区分は <b>非</b><br/>1、<br/>1、<br/>1、<br/>1、<br/>1、<br/>1、<br/>1、<br/>1、<br/>1、<br/>5<br/>1<br/>5<br/>1<br/>5<br/>5<br/>5<br/>1<br/>5<br/>5<br/>1<br/>5<br/>1<br/>5<br/>5<br/>5<br/>1<br/>5<br/>1<br/>5<br/>1<br/>5<br/>1<br/>5<br/>1<br/>5<br/>1<br/>5<br/>1<br/>5<br/>1<br/>5<br/>1<br/>5<br/>1<br/>5<br/>1<br/>5<br/>1<br/>5<br/>1<br/>5<br/>1<br/>5<br/>1<br/>5<br/>1<br/>5<br/>1<br/>1<br/>5<br/>1<br/>5<br/>1<br/>5<br/>1<br/>5<br/>1<br/>5<br/>1<br/>5<br/>1<br/>5<br/>1<br/>5<br/>1<br/>5<br/>1<br/>5<br/>1<br/>5<br/>1<br/>5<br/>1<br/>5<br/>5<br/>5<br/>5<br/>5<br/>5<br/>5<br/>5<br/>5<br/>5<br/>5<br/>5<br/>5<br/></sup> | を選択し<br>E 会員と同じ                                                                                                    | ひ<br>金<br>額<br>■<br>■                                                                            | <ul> <li>■ ここをクリック</li> <li>■ ここをクリック</li> <li>■ この方願致します。</li> <li>■ ご所属の団体に</li> <li>■ くを入れてくださ</li> </ul>                         | 通<br>会員区分<br>一般           一般           行双関係者<br>大学・研究開展関係者<br>天学生           一般                                                                                                    | 余日         非余日           0円         0円           0円         0円           0円         0円           0円         0円           0円         0円           0円         25.00円                                                                                                    |  |  |
| 2023年12月08日<br>申込画面で<br>※非会員を指<br><b>ベント参加</b><br><sup>年月日</sup><br><sup>区分</sup>      | 【                                                                                                    | <sup>33年度 ISPE日本本部 冬季大会<br/>I本品製造を考える~<br/>I、会員区分は <b>非</b><br/>加費の設定は I S F</sup>                                                                                                    | ま して、 ま して、 | ひ<br>お<br>ひ<br>お<br>い<br>し<br>、<br>、<br>、<br>、<br>、<br>、<br>、<br>、<br>、<br>、<br>、<br>、<br>、      | <ul> <li>■ ここをクリック</li> <li>■ ここをクリック</li> <li>■ ころのりょう。</li> <li>■ この「所属の団体に<br/>・ を入れてくださ<br/>・ ***</li> </ul>                     | 画         画           金貴区分         一般           「方沈蜀乐音         大字・研究機関薬(音)           「方沈蜀乐音         一般           「方沈蜀乐音         大字・研究機関薬(音)           大字・研究機関薬(音)         大字・研究機関薬(音)                                                                                                    | 余           金具         券会具           0円         0円           0円         0円           0円         0円           0円         25.00円           25.00円         25.00円                                                                                                    |  |  |
| 2023年12月08日<br>P込画面で<br>※非会員を指<br><b>ベント参加</b><br><sup>年月日</sup><br><sup>区分</sup>      | 【 <sup>協賛団体の方はこちら】202<br/>シン・医薬品工場 ~未来の医<br/>参加区分は 一般参加<br/>定して頂きますが、参加<br/>印<br/>印<br/>2023年10月25日<br/>(の一般参加<br/>つ運営委員<br/>の個人会員<br/>(公員登録者)<br/>の法人祭員<br/>(会員登録者)</sup>                                                                                                    | <sup>33年度 ISPE 日本本部 冬季大会<br/>東品製造を考える~<br/>1、会員区分は <b>非</b><br/>加費の設定は ISF</sup>                                                                                                    |                                                                                                    | ■<br>ひ<br>金<br>額<br>■<br>■<br>■                                                                  |                                                                                                    | 価価           会員区分           一般           行放開所書           大学・研究機関関係書           大学・研究機関関係書           大学・研究機関関係書           大学・研究機関関係書           大学・研究機関関係書           学生                                                                                                    | #         #                                                                                                    |  |  |
| 2023年12月08日<br>P込画面で<br>※非会員を指<br><b>ベント参加</b><br>年月日<br><sup>区分</sup>                 | 【 <sup>協賛団体の方はこちら】202<br/>シン・医薬品工場 ~未来の医<br/>参加区分は 一般参加<br/>定して頂きますが、参加<br/>中込<br/>2023年10月25日<br/><sup>®一般参加</sup><br/>○運営委員<br/>○低人会員<br/>○法人枠<br/>○学生 (個人会員)</sup>                                                                                                    | <sup>33年度 ISPE日本本部 冬季大会<br/>東品製造を考える〜<br/>I、会員区分は <b>非</b><br/>加費の設定は I S F</sup>                                                                                                    |                                                                                                    | 取<br>てお<br>い<br>金<br>都<br>。<br>。                                                                 | 申込みをお願致します。<br>認定です。<br>ご所属の団体に<br>ょ々を入れてくださ<br>↓ を入れてくださ<br>↓ ***                                                                   | 画面         画面         画面         画面         画面         画面         画面         画面         画面         画面         画面         Image: Second Second Se | 条目         非全目           0円         第2日           0円         0円           0円         0円           0円         0円           0円         0円           25.000円         25.000円           25.000円         25.000円                                                                                                    |  |  |
| 2023年12月08日<br>P込画面で<br>※非会員を指<br><b>ベント参加</b><br><sup>年月日</sup><br><sup>変分</sup>      | 【 <sup>協</sup> 費団体の方はこちら】202<br>シン・医薬品工場 ~未来の医<br>参加区分は 一般参加<br>定してJ頂きますが、参加<br>中設知<br>2023年10月25日<br>●一般参加<br>○運営委員<br>○国人会員<br>○法人会員(会員登録者)<br>○法人枠<br>○学生(俳会員)<br>○大学関係者(個人会員)                                                                                                    | <sup>13年度 ISPE日本本部 冬季大会<br/>I来品製造を考える~<br/>I、会員区分は <b>非</b><br/>加費の設定は I S F</sup>                                                                                                    |                                                                                                    | び<br>する<br>う<br>し<br>し<br>し                                                                      | <ul> <li>たこをクリック</li> <li>中込みをお願致します。</li> <li>記設定です。</li> <li>ご所属の団体に<br/>くを入れてくださ、**</li> <li>ウィフサイエンス・イノベーション・ネットワーク・ゲ</li> </ul> | 価価           会員区分           一般           行双関係者           大学・研究帰開関係者           大学・研究帰開関係者           大学・研究帰開関係者           大学・研究帰現関係者           大学・研究帰現関係者           大学・研究帰現関係者           大学・研究帰現関係者                                                                                                    | 余日         非余日           金月         非余日           0円         0円           0円         0円           0円         0円           25.000円         25.000円           25.000円         25.000円           25.000円         25.000円           25.000円         25.000円           25.000円         25.000円                                                                                                    |  |  |
| 2023年12月08日<br>P込画面で<br>※非会員を指<br>ズント参加<br><sup>年月日</sup><br><sup>変分</sup>             | 【 磁 関団体の方はこちら】202<br>シン・医薬品工場 ~未来の国<br>参加区分は 一般参加<br>定してJ頂きますが、参加<br>中社<br>2023年10月25日<br><sup>●</sup> 一般参加<br>○運営委員<br>○個人会員<br>○法人会員 (会員登録者)<br>○法人祭<br>○法人祭員 (会員登録者)<br>○法人祭<br>○法人祭員 (会員登録者)<br>○法大等関係者 (個人会員)<br>○大学関係者 (個人会員)<br>○大学関係者 (個人会員)<br>○大学関係者 (個人会員)<br>○大学関係者 (個人会員)                                                                                                    | 3年度ISPE日本本部 冬季大会<br>1、会員区分は <b>非</b><br>加費の設定は I S F                                                                                                    | た選択し     E 会員と同じ                                                                                                    | ¥込<br>び<br>お<br>い<br>し<br>し<br>し                                                                 |                                                                                                    | (個)         (個)         (個)         (個)         (個)         (個)         (個)         (個)         (個)         (個)         (個)         (個)         (個)         (個)         (個)         (個)         (個)         (個)         (個)         (個)         (個)         (個)         (個)         ((0)         ((0)         ((0)         ((0)         ((0)         ((0)         ((0)         ((0)         ((0)         ((0)         ((0)         ((0)         ((0)         ((0)         ((0)         ((0)         ((0)         ((0)         ((0)         ((0)         ((0)         ((0)         ((0)         ((0)         ((0)         ((0)         ((0)         ((0)         ((0)         ((0)         ((0)         ((0)         ((0)         ((0)         ((0)         ((0)         ((0)         ((0)         ((0)         ((0)         ((0)         ((0)         ((0)         ((0)         ((0)         ((0)         ((0)         ((0)         ((0)         ((0)         ((0)         ((0)         ((0)         ((0)         ((0)         ((0)         ((0)         ((0)         ((0)         ((0)         ((0)         ((0)         ((0)         ((0)         ((0)         ((0)         ((0)         ((0)         ((0)         ((0) </td <td>余日         余日           0円         0円           0円         0円           0円         0円           0円         0円           25.00円         25.00円           25.00円         25.00円           25.00円         25.00円           25.00円         25.00円           25.00円         25.00円           25.00円         25.00円           25.00円         25.00円           25.00円         25.00円</td>                                                                                                    | 余日         余日           0円         0円           0円         0円           0円         0円           0円         0円           25.00円         25.00円           25.00円         25.00円           25.00円         25.00円           25.00円         25.00円           25.00円         25.00円           25.00円         25.00円           25.00円         25.00円           25.00円         25.00円                                                                                                    |  |  |
| 2023<br>P込画面で<br>※非会員を指<br>ズント参加<br><sup>年月日</sup><br><sup>変分</sup>                    | 【磁劈団体の方はこちら】202<br>シン・医薬品工場 ~未来の医<br>参加区分は 一般参加<br>定してI頁きますが、参加<br>にてしてI頁きますが、参加<br>の正常委員<br>の一般参加<br>の運営委員<br>の個人会員<br>の法人会員(会員登録者)<br>の法人格<br>の学生(御会員)<br>の大学関係者(個人会員)<br>の大学関係者(御人会員)<br>の行政関係者(御会員)                                                                                                    | <sup>33年度 ISPE 日本本部 冬季大会<br/>軍品製造を考える~<br/>1、会員区分は <b>非</b><br/>加費の設定は ISP</sup>                                                                                                    | た選択し<br>・ E 会員と同じ                                                                                                    | 五<br>日<br>日<br>日<br>日<br>日<br>日<br>日<br>日<br>日<br>日<br>日<br>日<br>日<br>日<br>日<br>日<br>日<br>日<br>日 | 中込みをお願致します。<br>申込みをお願致します。<br>記設定です。<br>・<br>・<br>・<br>・<br>・<br>・<br>・<br>・<br>・<br>・<br>・<br>・<br>・                                | 画面         画面           金貴区分         一般           一般         一般           行沈関係者         大学・研究機関関係者           大学・研究機関関係者         大学・研究機関関係者           大学・研究機関関係者         大学・研究機関関係者           大学・研究機関関係者         大学・研究機関関係者           大学・研究機関関係者         一般           一般         一般           「行政関係者         学生                                                                                                    | %           %#           %#           0000         %#           0000         0000           0000         0000           0000         0000           0000         0000           0000         0000           0000         0000           0000         0000           0000         0000           0000         0000           0000         0000           0000         0000           0000         0000           0000         0000           0000         0000           0000         0000           0000         0000           0000         0000           0000         0000           0000         0000           0000         0000           0000         0000           0000         0000           0000         0000           0000         0000           0000         0000           0000         0000           0000         0000           0000         0000           0000         0000 |  |  |
| 2023<br>P込画面で<br>※非会員を指<br><b>ベント参加</b><br><sup>年月日</sup><br><sup>変分</sup>             | 【磁劈団体の方はこちら】202<br>シン・医薬品工場 ~未来の医<br>参加区分は 一般参加<br>定して丁頁きますが、参加<br>中立<br>2023年10月25日<br>(の一般参加<br>)・運営委員<br>()、信人会員(会員登録者)<br>()、法人会員(会員登録者)<br>()、法人会員(会員登録者)<br>()、学生(個人会員)<br>()、学生(個人会員)<br>()、学戦係者(俳会員)<br>()、行政関係者(俳会員)<br>()、行政関係者(俳会員)<br>()、行政関係者(俳会員)<br>()、行政関係者(俳会員)<br>()、行政関係者(俳会員)<br>()、行政関係者(俳会員)<br>()、行政関係者(俳会員)<br>()、行政関係者(俳会員)<br>()、行政関係者(俳会員)<br>()、行政関係者(俳会員)<br>()、行政関係者(俳会員)                                                                                                    | <sup>33年度 ISPE 日本本部 冬季大会<br/>薬品製造を考える~<br/>1、会員区分は <b>非</b><br/>加費の設定は ISF</sup>                                                                                                    | <ul> <li>         ・ E 会員と同じ     </li> </ul>                                                                                                    | 取<br>てお<br>り<br>の<br>の<br>の                                                                      |                                                                                                    | 価価           全員区分           一般           「方沈陽小音           大学・研究機関環境音           大学・研究機関環境音           大学・研究機関電           一般           「方次第小                                                                                                    | ************************************                                                                                                    |  |  |
| 2023 2023 2023 2023 2023 2023 2023 2023                                                | 【磁賛団体の方はこちら】202<br>シン・医薬品工場 ~未来の医<br>参加区分は 一般参加<br>定してT員きますが、参加<br>中込<br>2023年10月25日<br>※一般参加<br>○運営委員<br>○個人会員<br>○法人祭<br>○学生(個人会員)<br>○学生(第会員)<br>○大学關係者(個人会員)<br>○行政關係者(個人会員)<br>○行政關係者(第会員)<br>○行政關係者(第会員)                                                                                                    | 33年度ISPE日本本部 冬季大会<br>東品製造を考える~<br>1、会員区分は 非全<br>加費の設定は ISP                                                                                                    | <b>員</b> を選択し<br>• E 会員と同じ                                                                                                    | てお <sup>に</sup><br>● 細<br>□<br>□                                                                 |                                                                                                    | 通貨区分           一般           一般           「行放場所者           学生           一般           「行沈場所者           大学・研究機関場所者           大学・研究機関場所者           学生           一般           「力数           学生           一般           「力数           学生           一般           「学生           一般           「大学・研究機関場所者           学生           一般           「大学・研究機関場所者           学生           一般           「学生           「学生           「一般           「学生           「一般           「学生           「一般           「学生           「一般                                                                                                    | #           26.0         #           007         0.07           007         0.07           008         0.07           25.0007         25.0007           25.0007         25.0007           25.0007         25.0007           25.0007         25.0007           25.0008         25.0007           25.0007         25.0007           25.0007         25.0007           25.0007         25.0007           25.0007         25.0007           25.0007         25.0007                                                                                                    |  |  |
| 2023年12月08日<br>申込画面で<br>※非会員を指<br>ベント参加<br>年月日<br>区分<br>区分                             | 【 磁 関団体の方はこちら】202 シン・医薬品工場 ~未来の医 参加区分は 一般参加 定してJ頂きますが、参加 中社込 2023年10月25日 <sup>●一般参加</sup> ○運営委員 ○低人会員 ○法人枠 ○学生(個人会員) ○大学關係者(個人会員) ○大学關係者(御会員) ○大学關係者(御会員) ○行欢關係者(第会員) ○行欢關係者(第会員) ○行欢關係者(第会員) ○行欢關係者(第会員) ○行欢關係者(第会員)                                                                                                    | 13年度 ISPE 日本本部 冬季大会<br>東島製造を考える~<br>I、会員区分は 非全<br>加費の設定は I S F<br>(半角7桁)<br>E0 (ゼロ) を入力して7桁で入力                                                                                                    | <ul> <li>「</li> <li>「</li> <li>こ</li> <li>こ</li></ul>                                                                                                    |                                                                                                  |                                                                                                    | 価価           全員区分           一段           一段           行放場係者           大学・研究機関場係者           大学・研究機関場係者           大学・研究機関場係者           大学・研究機関場係者           大学・研究機関場係者           大学・研究機関場係者           大学・研究機関場係者           大学・研究機関場係者           大学・研究機関場係者           大学・研究機関場係者           大学・研究機関場係者           大学・研究機関場場           一般           行効期係者           大学・研究機関場場           学生           一般           行効期係者           大学・研究機関場場           学生           一般           行効期係者           大学・研究機関場場           「力学工学会           一般           「力学の場所者           大学・研究機関場           「力学の場所者           大学・研究機関係者           大学・研究機関係者                                                                                                    | ************************************                                                                                                    |  |  |
| 2023年12月08日<br>申込画面で<br>※非会員を指<br>ベント参加<br><sup>年月日</sup><br>区分<br>区分                  | 【 磁劈団体の方はこちら】202 シン・医薬品工場 ~未来の回 参加区分は 一般参加 定してJ頂きますが、参加 中記 2023年10月25日 ●一般参加 ○運営委員 ○個人会員 ○法人発 (会員)(会員登録者) ○法人降 ○学生(個人会員) ○学生(個人会員) ○大学関係者(御会員) ○大学関係者(個人会員) ○大学関係者(個人会員) ○大学関係者(小会員) ○大学関係者(小会員) ○行政関係者(外会員) ○行政関係者(外会員) ○行政関係者(か会員) ○行政関係者(か会員) ○行政関係者(か会員) ○行政関係者(か会員) ○行政関係者(か会員) ○行政関係者(か会員) ○行政関係者(か会員) ○行政関係者(か会員)                                                                                                    | 3年度 ISPE 日本本部 冬季大会<br>第二品製造を考える~<br>1、会員区分は 非会<br>加費の設定は I S F<br>(半角7桁)<br>こ0 (ゼロ) を入力して7桁で入力<br>かっ<br>カされます。                                                                                                    | ↓ を選択し<br>● E 会員と同じ                                                                                                    |                                                                                                  | ・ ここをクリック ・ に 、 ここをクリック ・ ・ ・ ・ ・ ・ ・ ・ ・ ・ ・ ・ ・ ・ ・ ・ ・ ・ ・                                                                        | 価価           会員区分           一般           行効期係者           大学・研究機関関係者           大学・研究機関関係者           大学           大学           大学           大学           大学           大学           大学           大学           大学           大学           大学           大学           大学           大学           大学           大学           大学           大学           大学           大学 <td< td=""><td>************************************</td></td<>                                                                                                    | ************************************                                                                                                    |  |  |
| 2023年12月08日<br>申込画面で<br>※非会員を指<br>ベント参加<br><sup>年月日</sup><br>区分<br><sup>番号または仮ID</sup> | 【 磁 関団体の方はこちら】202 シン・医薬品工場 ~未来の回  参加区分は 一般参加  定して丁頁きますが、参加  中社  2023年10月25日  ●一般参加  ○運営委員  ○個人会員  ○法人会員 (会員登録者)  ○法人会員 (会員登録者)  ○法人等  ○生(別人会員)  ○学生(別人会員)  ○学生(別人会員)  ○大学関係者(個人会員)  ○大学関係者(個人会員)  ○大学関係者(国人会員)  ○大学関係者(国人会)  ○大学関係者(国人会)  ○大学関係者(国人会)  ○大関係者(国人会)  ○大関係者(国人会)  ○大学関係者(国人会)  ○大関係者(国人会)  ○大学関係者(国人会)  ○大学関係者(国人会)  ○大学関係者(国人会)  ○大関係者(国人会)  ○大関係者(国人会) | 3年度 ISPE 日本本部 冬季大会<br>軍品製造を考える~<br>1、会員区分は 非会<br>加費の設定は I S F<br>(半角7桁)<br>こ0 (ゼロ)を入力して7桁で入力<br>力されます。                                                                                                    | ↓ を選択し<br>● E 会員と同じ                                                                                                    |                                                                                                  | ・ ・ ・ ・ ・ ・ ・ ・ ・ ・ ・ ・ ・ ・ ・ ・ ・ ・ ・                                                                                                | 合員区分           一般           一般           「沈陽県音           大学・研究風嘆嘆帰音           大学・研究風嘆嘆帰音           「行沈陽県香           大学・研究風嘆嘆帰る           大学・研究風嘆嘆帰音           大学・研究風嘆嘆帰音           大学・研究風嘆嘆帰音           大学・研究風嘆嘆帰音           大学・研究風嘆嘆帰る           大学・研究風嘆嘆暖           「沈慶県香           大学・研究風嘆嘆嘆           「沈慶県香           大学・研究風嘆嘆嘆           一般           「ア政慶県           一般           「安生           一般           「ア夏           一般           「ア東           一般           「ア夏           一般           「ア東山、田、田、田、田、田、田、田、田、田、田、田、田、田、田、田、田、田、田、田                                                                                                    | ************************************                                                                                                    |  |  |
| 2023年12月08日                                                                            | 【磁劈団体の方はこちら】202<br>シン・医薬品工場 ~未来の回<br>参加区分は 一般参加<br>定してJ頂きますが、参加<br>(中込)<br>2023年10月25日<br>●一般参加<br>○選客委員<br>○個人会員<br>○法人会員 (会員登録者)<br>○法人祭<br>○法人会員 (会員登録者)<br>○法人祭<br>○学生(俳会員)<br>○大学關係者(俳会員)<br>○大学關係者(明会員)<br>○大学關係者(明会員)<br>○大学關係者(明会員)<br>○行政關係者(明会員)<br>○行政關係者(明会員)<br>○行政關係者(明会員)<br>○行政關係者(明会員)<br>○行政關係者(明会員)<br>○行政問係者(明会員)                                                                                                    | 3年度 ISPE 日本本部 冬季大会<br>軍品製造を考える~<br>1、会員区分は 非会<br>加費の設定は I S F<br>(半角7桁)<br>こ0 (ゼロ)を入力して7桁で入力<br>力されます。                                                                                                    | ↓ を選択し<br>▶ E 会員と同じ                                                                                                    |                                                                                                  | ・ ・ ・ ・ ・ ・ ・ ・ ・ ・ ・ ・ ・ ・ ・ ・ ・ ・ ・                                                                                                | 合員区分<br>会員区分<br>一般           一般           一般           プ次期係者<br>大学・研究機関関係者           「方沈期係者<br>大学・研究機関関係者           「方沈期係者<br>大学・研究機関関係者           大学・研究機関関係者           大学・研究の場合の者           大学・研究の場合の者           大学・研究の場合の者           大学・研究の場合の者           大学・研究の場合の者           大学・研究の場合の者           大学・研究の場合の者           大学・研究の場合の者           大学・研究の場合の者           大学・研究の場合の者           大学・研究の場合の者           大学・ロー会           日本           大学・ロー会           日本                                                                                                    | ************************************                                                                                                    |  |  |

| 申込年月日                                    | 2023年10月25日                                                                                         |           |    |                              |  |
|------------------------------------------|----------------------------------------------------------------------------------------------------|-----------|----|------------------------------|--|
| 参加区分                                     | ●一般参加<br>○運営委員                                                                                      |           |    |                              |  |
| 会員区分                                     | ○個人会員<br>○法人会員 (会員登録者)<br>○法人枠                                                                      |           | 0  | ライフサイエンス・イノペーション・ネットワーク・ジャパン |  |
|                                          | <ul> <li>○学生(個人会員)</li> <li>○学生(非会員)</li> <li>○大学閣係者(個人会員)</li> <li>○大学閣係者(非会員)</li> </ul>          |           | 0  | 化学工学会 関西支部                   |  |
| -                                        | <ul> <li>○行政関係者(個人会員)</li> <li>○行政関係者(非会員)</li> <li>●非会員</li> </ul>                                 |           | 0  | 化学工学会 東海支部                   |  |
| 会員番号または仮ID                               | 9999999 (半角7桁)                                                                                      |           |    |                              |  |
|                                          | ※会員番号が7桁未満の方は頭に0(ゼロ)を入力して7桁で<br>※仮IDは6桁で入力してください。<br>※会員以外の方は9999999と入力されます。                        | 入力してください。 |    | 製利機械技術学会                     |  |
| パスワード                                    | 入力不要                                                                                                |           | 0  | 日本製業工業協会                     |  |
| 法人枠番号                                    | 法人枠番号                                                                                               | 号はこちら     |    |                              |  |
|                                          |                                                                                                    |           |    | 合計金額                         |  |
|                                          |                                                                                                    |           |    |                              |  |
|                                          |                                                                                                    |           |    | 送信内容の確認<br>リセット              |  |
|                                          |                                                                                                    |           |    |                              |  |
|                                          |                                                                                                    |           |    |                              |  |
| ▲ イベント参加中                                | いってのキーをご確認てかい                                                                                       | イベント 参加   | 加耳 | 利                            |  |
| · 1/1/1/1/1/1/1/1/1/1/1/1/1/1/1/1/1/1/1/ | お申込ありがとうございました。イベント参加申込完了いたしました。<br>本システムより、メールを自動送信しています。<br>手続きメカマの体開以上は浸っても、ホンステんからのメールが屋かかい場合!+ |           |    |                              |  |

手続きされて24時間以上経過しても、 ISPE日本本部にお間合せ下さい。 ルが届かない場合は トップページへ

> (税込) 計算